## 新北市忠義國小線上教學 家長操作須知 修正版 學生帳號暨Google classroom & meet

新北市蘆洲區忠義國民小學教務處

### 學生帳號查詢

學生入學即用身分證字號建立帳戶,依據資安,學生另有一組「自訂帳號」
 (目前新生、外縣市轉入生採由系統派發)。

此組帳號屬新北市政府教育局管轄,只要學生就讀新北市,即可使用此帳戶通行各類教育平台。

如何得知學生帳號、密碼?
 答:請直接洽導師查詢。

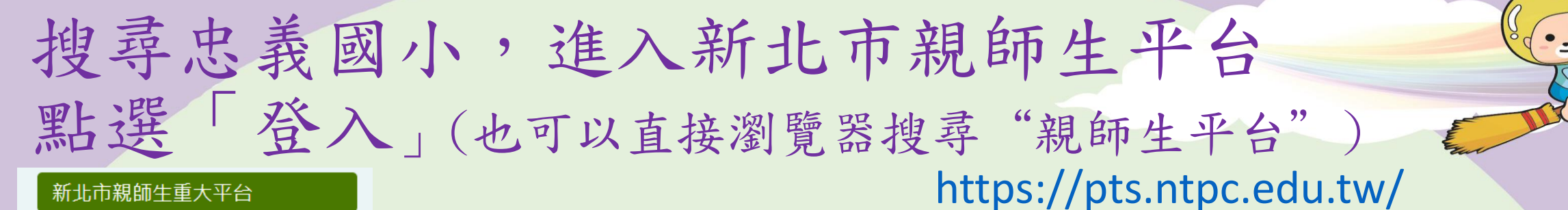

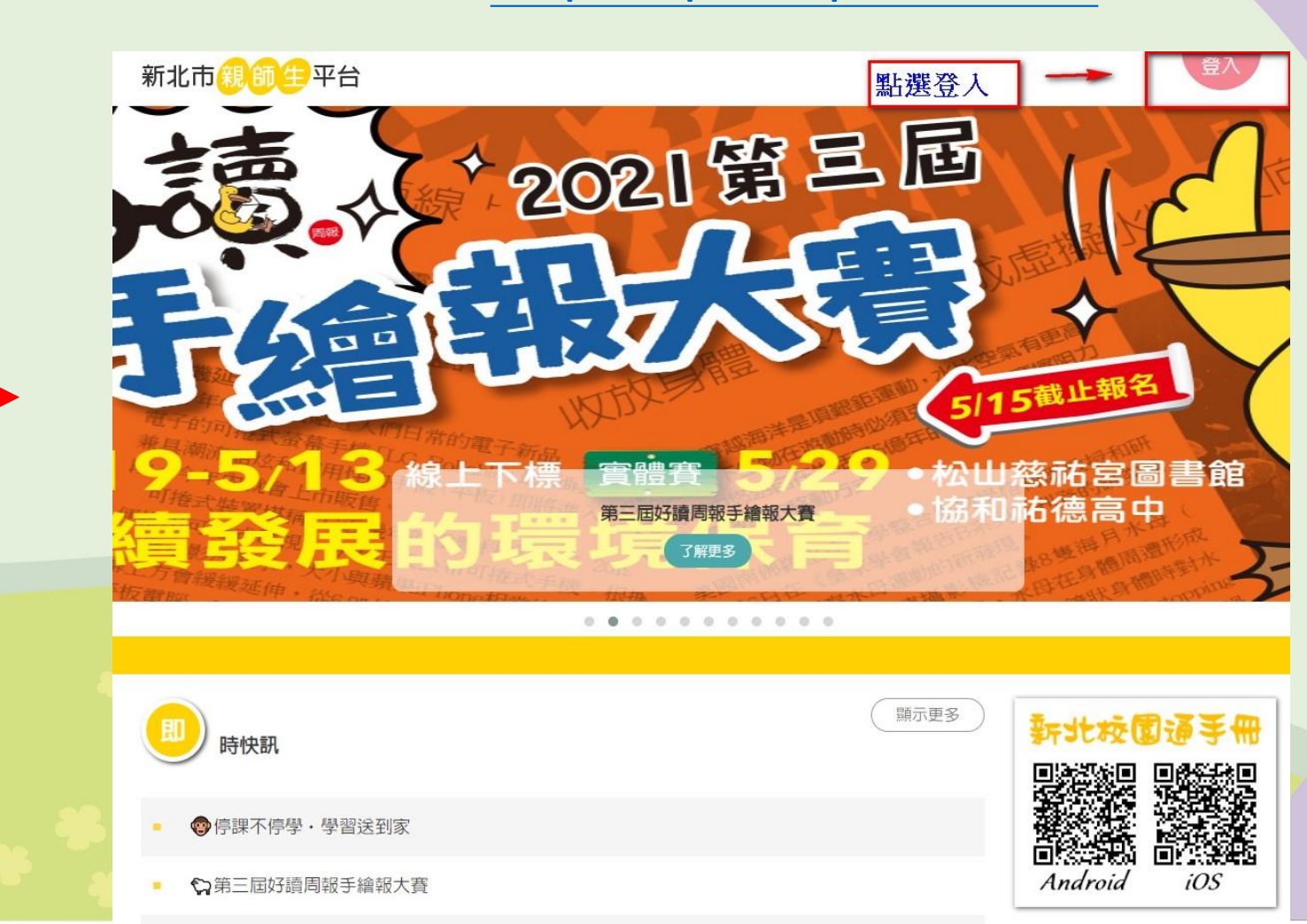

停課期間停課不停學專區

親師生平台介紹暨說明

新北市Google教育服務說明

新北校園通APP操作說明

新北校園通APP家長操作說明

家長校務行政系統帳號審核流程

新北學Bar

新北市親師生平台

校務行政系統

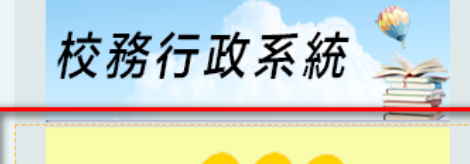

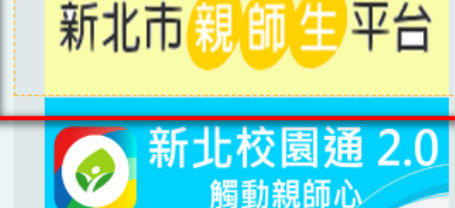

#### 請用「自訂帳號」登入

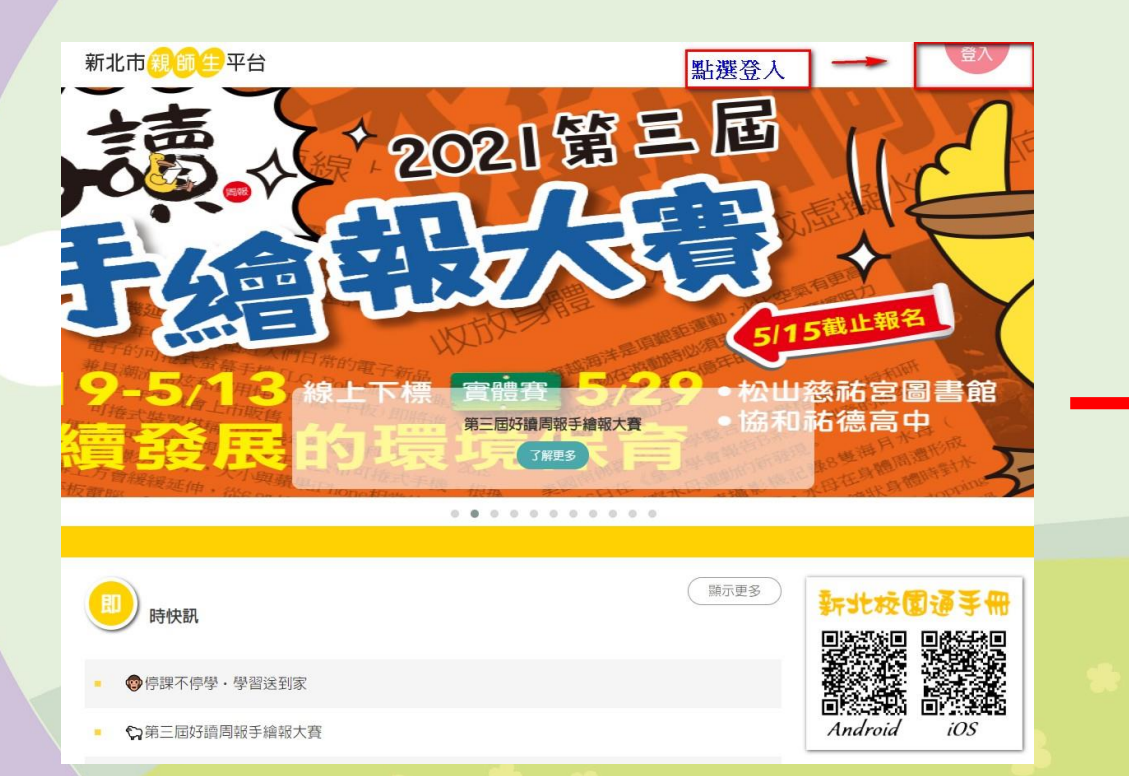

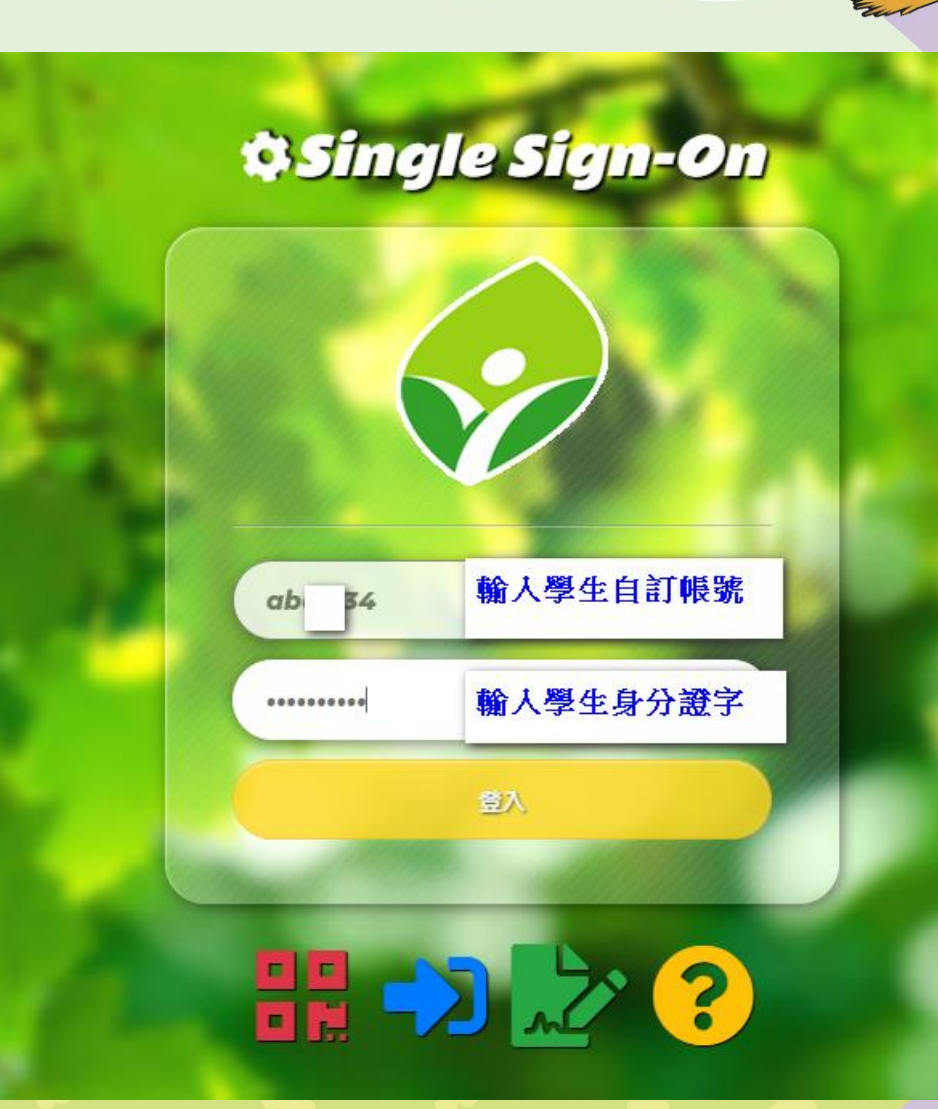

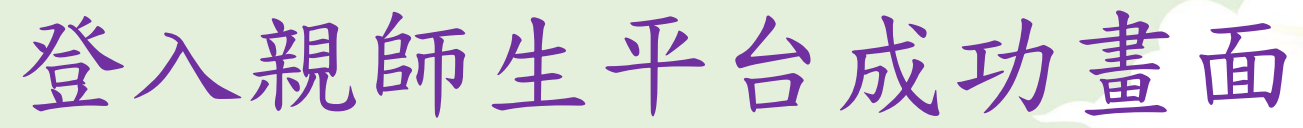

| 新北市親師生平台                                                            |                            |                                       |                                                          | ·                 |
|---------------------------------------------------------------------|----------------------------|---------------------------------------|----------------------------------------------------------|-------------------|
| Hi, 您好!                                                             | •                          | • • • • • • • • •                     | •                                                        |                   |
| 市集 訊息                                                               |                            |                                       |                                                          |                   |
| <ul> <li>我的市集 您現在身份是: 學生</li> <li>近期活動專區</li> <li>近期活動專區</li> </ul> | 耐點趣教室                      | 新北市<br>( <u>http://</u><br>内有教<br>上學習 | 親師生平台<br><u>pts.ntpc.edu.tw/</u> )<br>育部、新北市、<br>平台可供教師教 | 雲端資源等線<br>學、學生自學。 |
| ◆ 閱讀專區 ▲ 國立公共資訊圖書館 ● 数位局常年人二明 ● 國立公共資訊圖書館電子書                        | 影如聲習 <u>。</u><br>新北市教育局電子書 | を媒體翻員電子書                              | 國立臺灣斷書館電子資源                                              | 國立臺灣醫書解查講問論       |
| 新北市立圖書館電子資源                                                         | 聯合學苑                       | <b>生活英語動起来</b><br>生活英語動起來             |                                                          |                   |

☆ 新北市車區

學生密碼

#### •「自訂帳號」請務必牢記!

·學生密碼原則以「學生身份證字號」作為密碼,如曾有更改而遺忘,請洽導師修改回「學生身份證字號」。

## 學生Google教育服務帳戶說明

 新北市教育局依上述學生「自訂帳號」,幫學生申請一組Google 教育服務帳戶。

### 即 自 訂 帳 號 @ apps. ntpc. edu. tw

範例:
 假設學生自訂帳號是abc1234
 Google學生帳號即是<u>abc1234@apps.ntpc.edu.tw</u>以此類推~

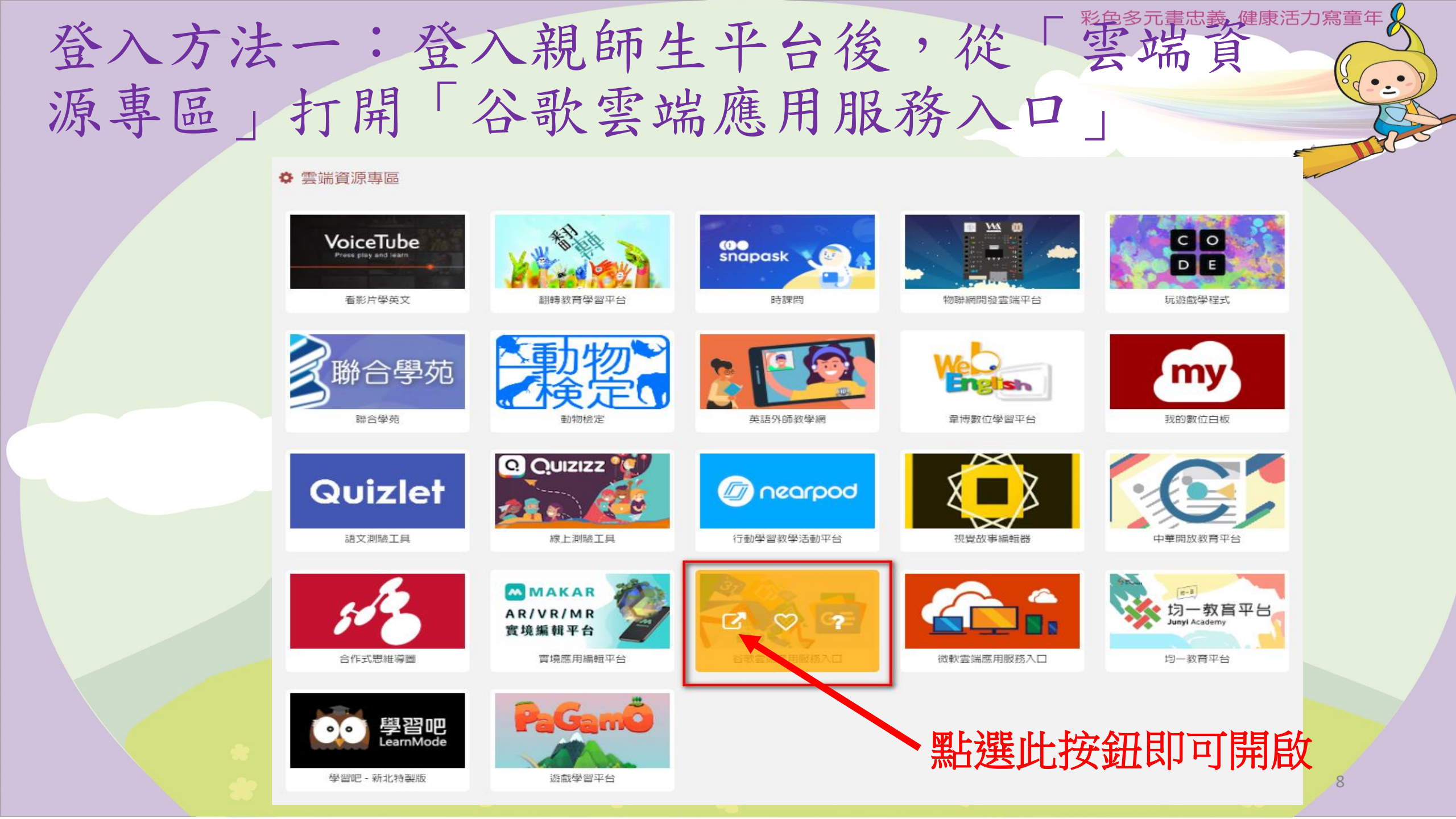

### 點選Gmail圖示,輸入學生帳號、密碼。

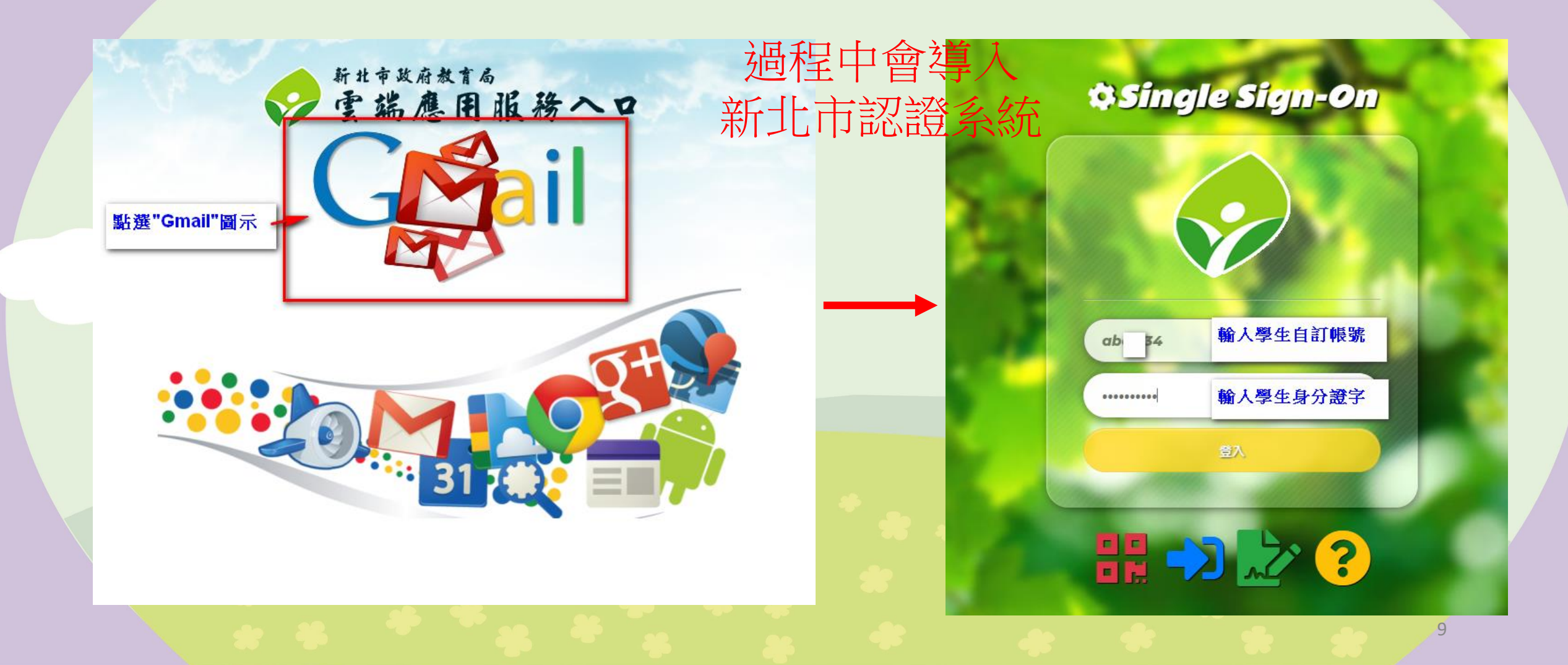

### 驗證身分按「繼續」,條款按「同意」

#### Google 驗證您的身分 ۲ 8@apps.ntpc.edu.tw 我們想確認所提及的帳戶確實屬於您本人。如果您對這 個帳戶有印象,請按[繼續]。 我對這個帳戶沒有印象 繼續 繁體中文 ▼ 說明 隱私權 條款

#### Google

#### 歡迎使用

#### 歡迎使用您的新帳戶

歡迎使用新帳戶:undefined。您可以透過帳戶使用多項 Google 服務(https://support.google.com/a/answer/ 181865),但實際可透過這個帳戶存取的服務項目取決 於您的apps.ntpc.edu.tw 管理員。如馬新帳戶的使用缺 察,請前主 Google 親朋中心(https:// support.google.com/a? p=google.workspace.training)。

當您使用 Google 服務時, 網域管理員可以存取 undefined 標戶的資訊, 包括您在 Google 服務中還過這 個県戶篇序的任實單制, 他可以透過 https:// support.google.com/accounts/answer/181692 中的說 明該解詳情,也可以還背畏得時局懸私權政策(如果有 的話)。您可以還著使得得一個時戶,供如以個人名書使 用任何 Google 服務,包括電子影件,如果您有多個 Google 標戶,則可管理要用於存取皆頂 Google 服務的 幅戶,並沒得要發]號稿戶,他打Sz.//www.google.com/ safetycenter/everyone/start/accounts/)。您可以透過 使用者全稱如個人資料相片確認自己使用的帳戶是否正 裡。

如果貴傑得接權讓您存取 Google Workspace 核心服務 (https://workspace.google.com/intl/en/terms/ user\_features.html) · 語容必定使用時遵守貴機構的 Google Workspace 協議:您可以使用管理員飯用的任 何其他 Google 服務(以下簡稱「其他服務」) · 而且這 些服務適用於(Google 服務機数) (https:// accounts.google.com/OB)和(Google 優點權政策) (https://www.google.com/policies/privacy/) · 某些其他 服務可能再專屬機数(https://support.google.com/a/ answer/181865) · 如果使用管理員授權讓您存取的服 務: 即表示症接受這用的服務專屬條款。

點攝下方的[接受],即表示您瞭解此處對 undefined 帳 戶運作方式的說明,並同意《Google 服務條款》 (https://accounts.google.com/TOS)和《Google 隱私 權政策》(https://www.google.com/policies/privac//)。

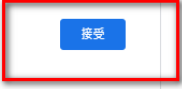

#### 登入成功畫面,會進入自己的信箱

| Q 搜尋所有會話群組      |                         | 크는                            | ●線上 -                               |
|-----------------|-------------------------|-------------------------------|-------------------------------------|
| □ - C :         |                         |                               |                                     |
| 開始使用 Gmail      |                         |                               |                                     |
| <b>()</b> 自訂收件匣 |                         |                               | 愈用桌面通知功能                            |
| 🗌 🏫 Gmail 小組    | <b>新版收件匣使用秘訣</b> - 歡迎使月 |                               | 電子郵件封存,日後也能快速找出所需電子郵件。收件夾會隨時保持并     |
| 🗌 🏫 Gmail 小組    | 取得官方 Gmail 應用程式 - 取得    |                               | 才能在手機或平板電腦上使用 Gmail 的優質功能。只要下載應用程式, |
|                 |                         |                               |                                     |
|                 |                         | 來看看 Gmail 有哪些新功能              |                                     |
|                 |                         | 你現在可以更輕鬆地在 Gmail 中進行即時通訊和視訊通言 | ă                                   |
|                 |                         | 開始使用                          |                                     |
| 使用了 0 GB        |                         | 計劃政策<br>由 Google 技術提供         |                                     |

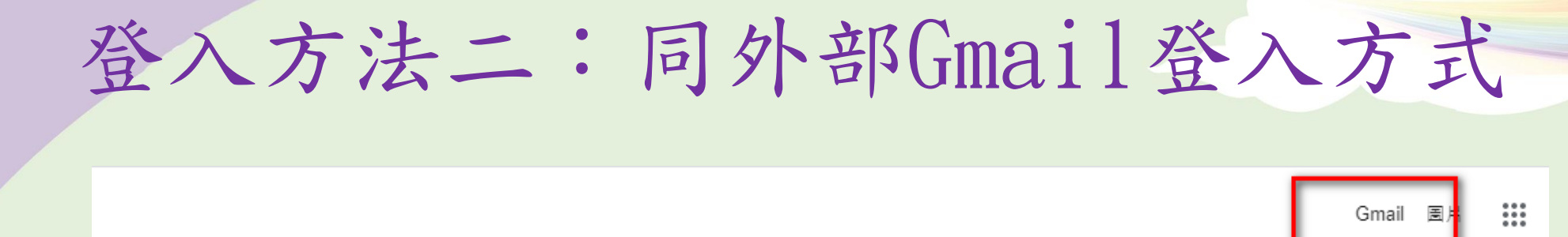

| Goog | e |
|------|---|
|      |   |

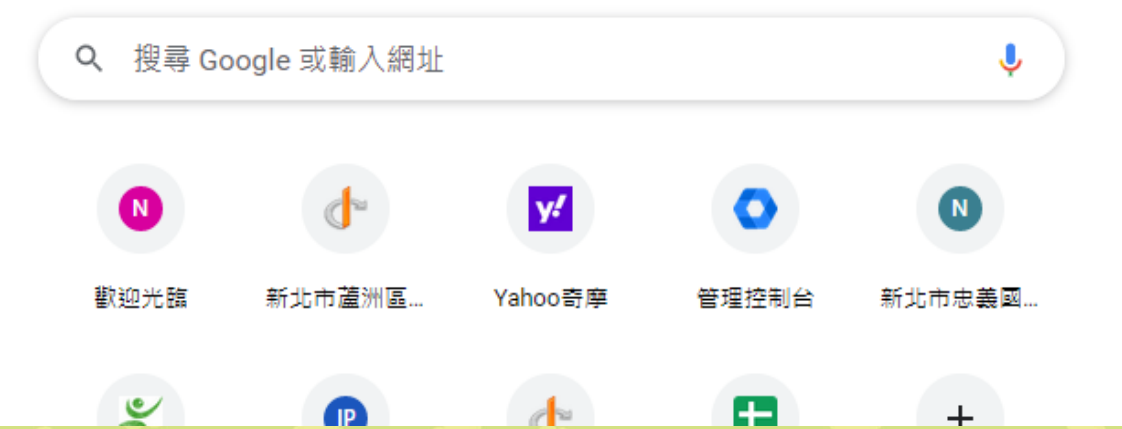

de

12

#### 帳號須完整輸入 自訂帳號@apps.ntpc.edu.tw

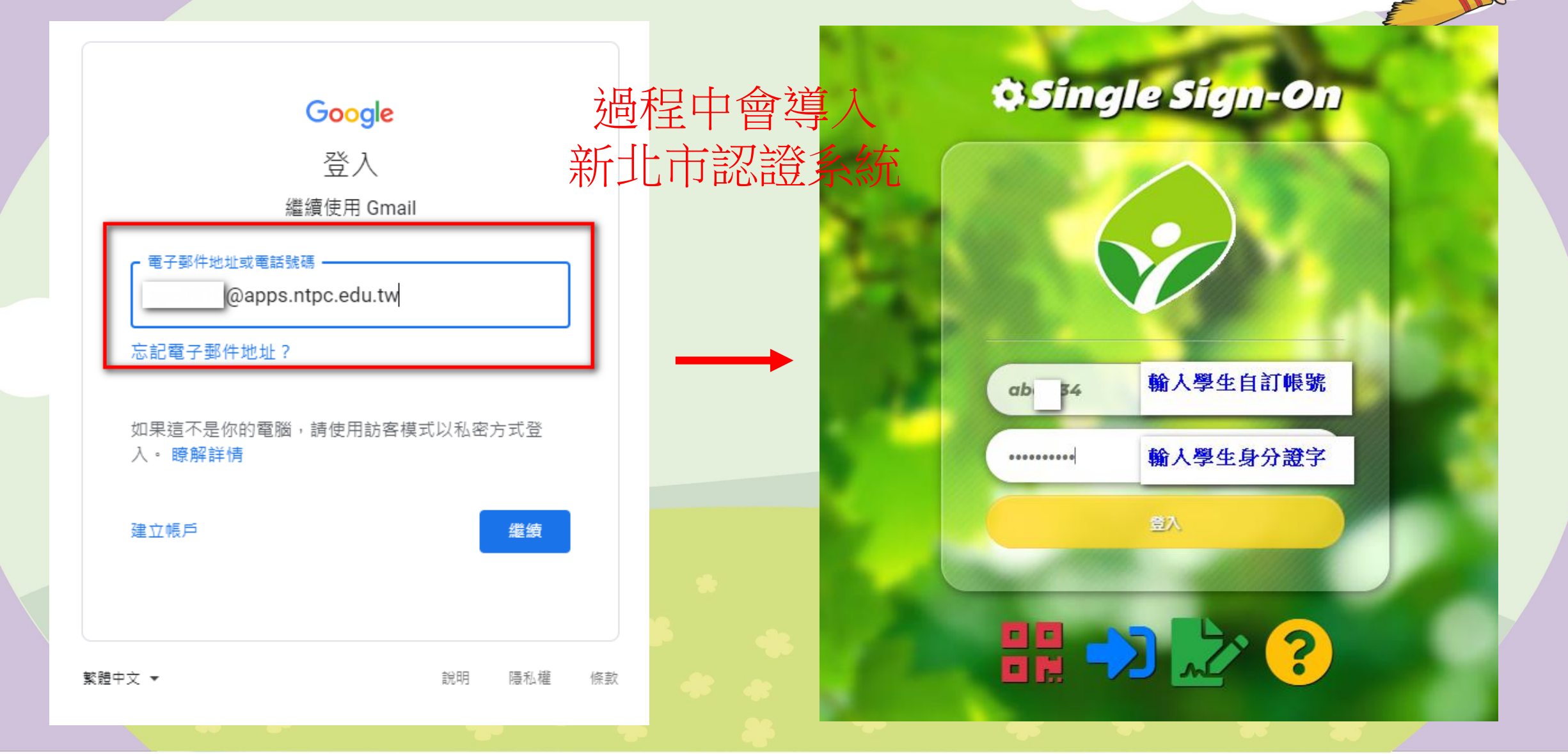

## Google classroom & Google meet

## 教育服務操作說明

#### 線上教學班級課表

- •本學年度期初,導師會提供 家長線上課程課表,範例如 右圖。
- 課表會詳述導師以及其他科 任課Google classroom課程 代碼以及Meet會議代碼,請 學生依下頁操作方式加入課 程。
- · Classroom代碼為七碼英數混 合、Meet為十碼英數混合。

| 節次\星期       | 星期一                 | 星期二                    | 星期三                | 星期四                | 星期五               |
|-------------|---------------------|------------------------|--------------------|--------------------|-------------------|
| 8:00-8:30   |                     | (1                     | 線上導師時間<br>與短葉&公佈作業 | <b>(</b> )         |                   |
| 8:50-9:20   | 國 語<br>aaa-bbbb-ccc | 音県<br>frg-bbbb-vvv     | 燈育<br>ggg-bbbb-mmm | 閲靖<br>hjk-ffff-vvv | 生活                |
| 9:40-10:10  | 校訂<br>hvd-bbbb-fff  | 數學<br>ggg-bbbb-ccc     | 盛                  | 數學                 | 燈育                |
| 10:30-11:00 | 生活<br>ggg-dddd-ccc  | 國語                     | 數學                 | 生活                 | 國語                |
| 11:20-11:50 | 數學                  | 生活                     | 生活                 | 國語                 | 健康<br>rty-bogh-vv |
|             |                     | <del>午休</del><br>12;00 | .時間<br>-13;20      |                    |                   |
| 13:30-14:00 |                     | 英語<br>gag-bbbb-ppp     |                    |                    |                   |
| 14:20-14:50 |                     | 英語                     |                    |                    |                   |
| 15:10-15:40 |                     | 郷土<br>ggg-bbbb-hhh     |                    |                    |                   |
| 學習領域        | 将课教師国               | 的整方式                   | 墨碧石坊               | 投课教師副              | 観察方式              |

閉饋

Classroom 代碼: fhe3gns

音樂

英語

建會

健康

assroom 代碼: aht8dkr

assroom 代碼: adj9df 長00 信箱 ZZZ@apps.ntpc.edu.tw

lassroom 代碼:dgr8gn; 郎 00 信箱 ZZZ@apps.ntpc.edu.tw

assroom 代碼: esi4ike

E 00 信箱 ZZZ@apps.ntpc.edu.tw

#### 如何使用學生Google帳戶加入各科教師 Google classroom

點選右上角「九宮格」
 圖示,即可看到其他
 Google應用服務,再點
 選Classroom。

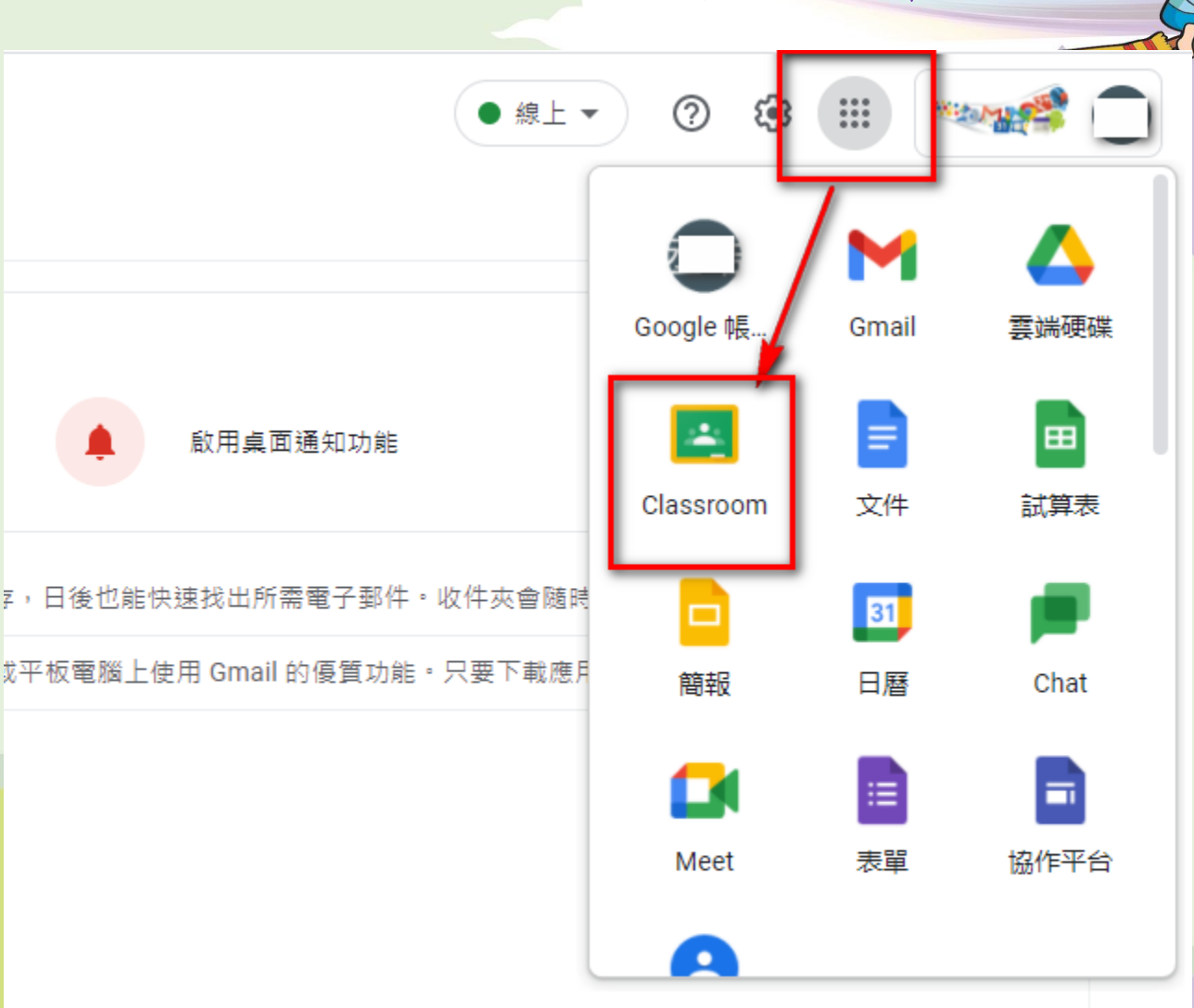

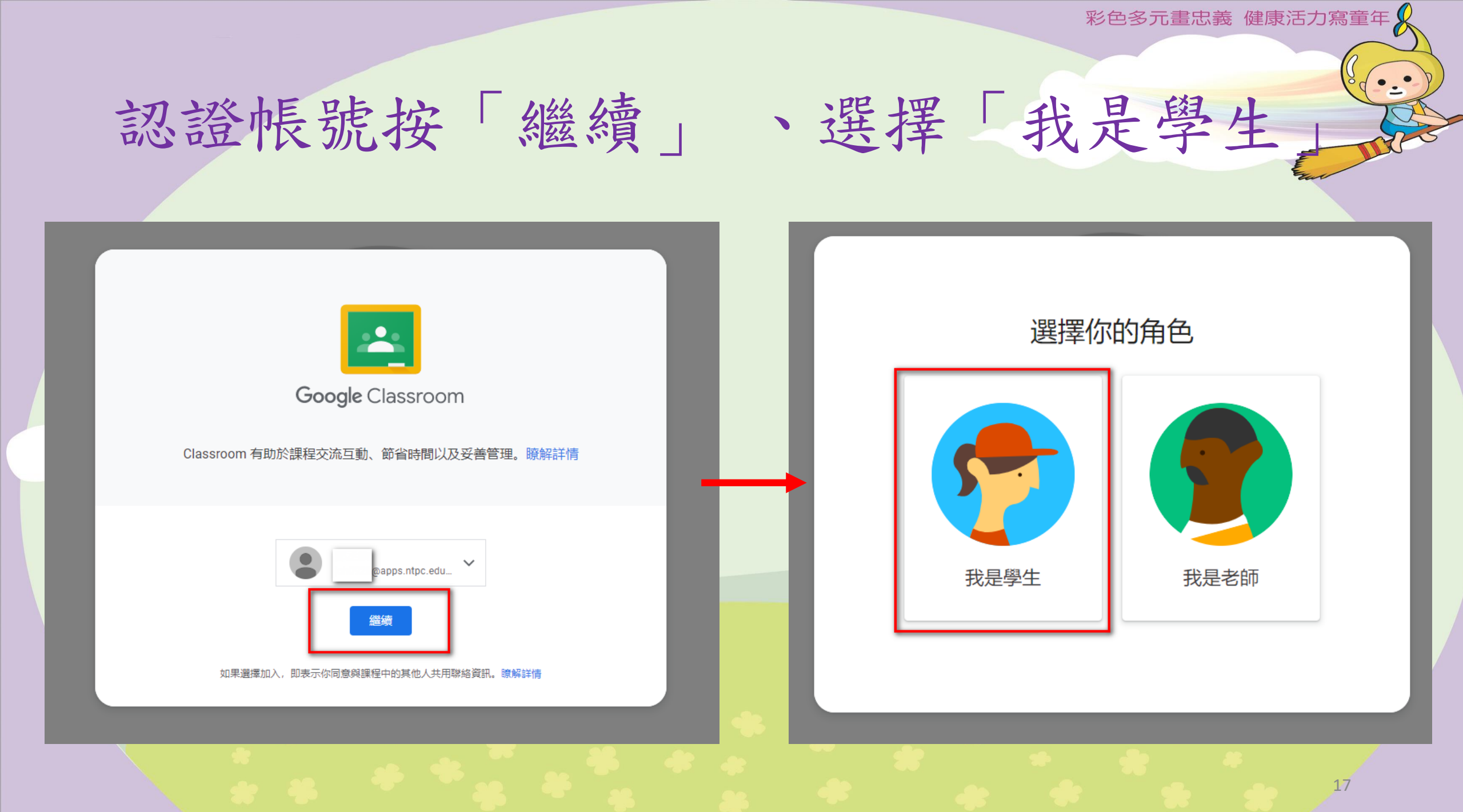

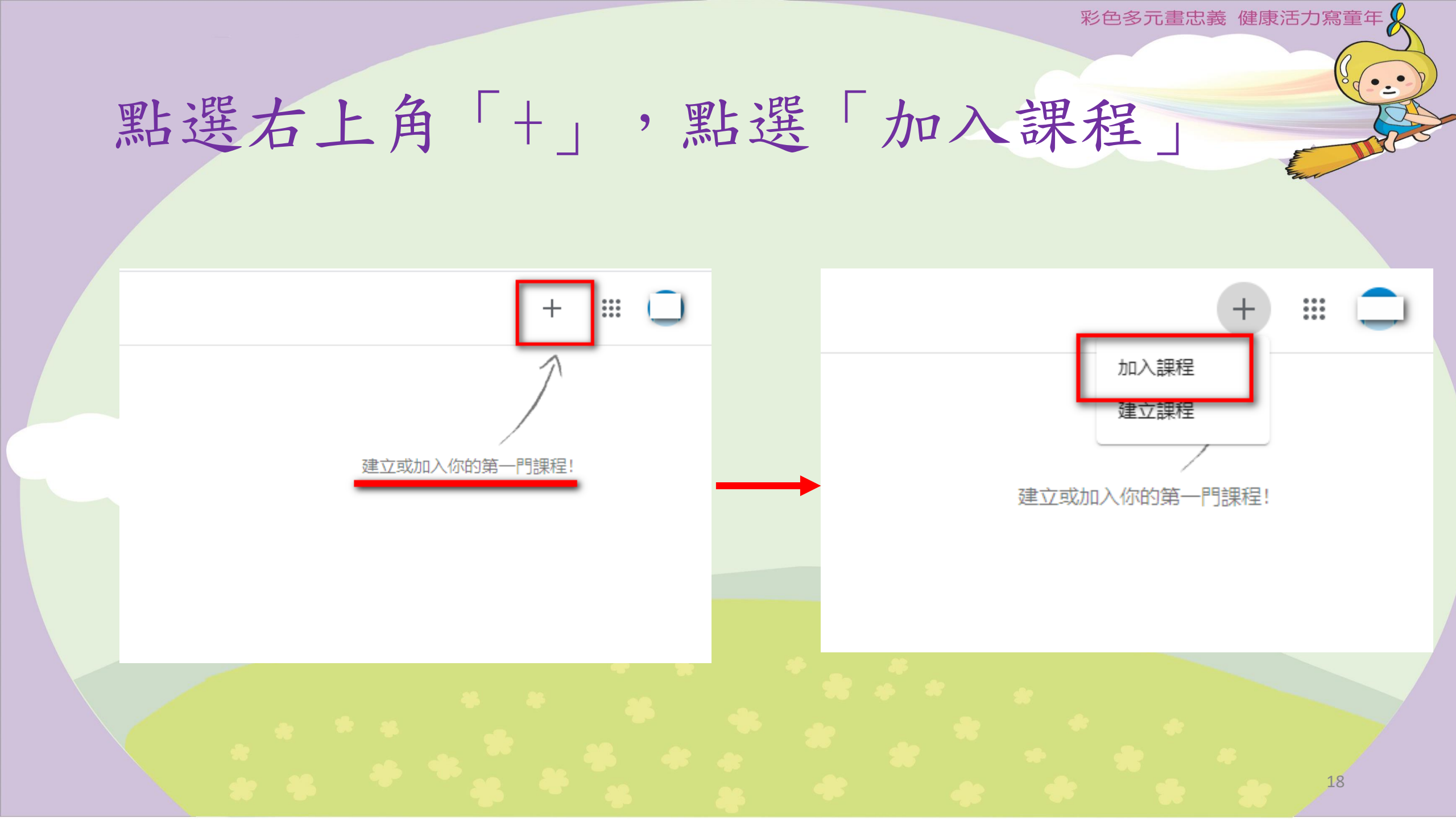

#### 在紅框處輸入課程代碼,再點選右上角「加入」

| 目前登入的帳戶:                      |                 |  |
|-------------------------------|-----------------|--|
| @apps.ntpc.edu.tw             | 切换帳戶            |  |
| 課程代碼                          |                 |  |
| 請向你的老師詢問課程代碼,然後在這裡輸。<br>「課程代碼 | 請在此處輸入該科代碼,再點加入 |  |

#### 如要使用課程代碼登入

- 請使用已授權的帳戶
- 請使用課程代碼。代碼可使用英文字母或數字,但不得包含空格或符號,長度 必須介於5到7個字元之間

假如無法順利加入課程,請參閱說明中心文章

• - •

## ※如果你Google信箱已收到課程邀請信呢?

•如下圖範例,這代表已經由老師直接邀請學生進入課程。

• 直接點開信件,去點選「加入課程」吧!

| $\equiv$ | M Gmail | <b>Q</b> 搜尋郵件        | 크는                                            |                                        |
|----------|---------|----------------------|-----------------------------------------------|----------------------------------------|
| +        | 撰寫      | □- c : 這代表:          | 老師已經邀請你進入課程                                   |                                        |
| ·        |         | 🗌 ☆ Ď 🧾耀 (Classroom) | 課程邀請:「110學年度3年4班國語課(範例)」 - 你好: / (            | @apps.ntpc.edu.tw) 邀請你加入「110學年度3年4班國語  |
|          | 收件匣 160 | □ ☆ □ 耀 (Classroom)  | 課程邀請:「110學年度3年4班資訊課」 - 你好:                    | apps.ntpc.edu.tw) 邀請你加入「110學年度3年4班資訊課」 |
| *        | 已加星號    |                      |                                               |                                        |
| C        | 已延後     | 🔲 🙀 应 Google         | 安全性快訊 - 有新的裝置登入了您的帳戶 u883003@cyes.ntpc.edu.tw | / 剛剛有一個新裝置 (Windows) 登入了您的 Google 帳戶,因 |
|          | 重要郵件    | 🗌 📩 Ď Google         | 安全性快訊 - 有新的裝置登入了您的帳戶 u883003@cyes.ntpc.edu.tw | / 剛剛有一個新裝置 (Windows) 登入了您的 Google 帳戶,因 |
| ≻        | 寄件備份    | 🗌 🙀 应 Google         | 安全性快訊 - 有新的裝置登入了您的帳戶 u883003@cyes.ntpc.edu.tw | / 剛剛有一個新裝置 (Windows) 登入了您的 Google 帳戶,因 |
|          |         |                      |                                               |                                        |

彩色多元畫忠義 健康活力寫童年 •打開信件, 課程邀請:「110學年度3年4班國語課(範例)」 D №件厘× 點選加入。 耀 (Classroom) <no-reply+afd917ae@classroom.google.com> 寄给 我 ▼ Google Classroom -• 點選加入後, 你好: 這兩科就不 ; 概程 ( 點開信件後,點選 例)」課程。 須使用前述 加入即可。 邀請加入課程 課程代碼加 110學年度3年4班國語課(範例) 入了。 ê ŝ 加利加 加入 如果你接受邀請,系統將與課程成員以及他們授權使用 Classroom 的應用程式分享 你的聯絡資訊。瞭解詳情 要參加這門課程嗎? 轉寄對象必須是你信任的使用者,任何收到這封電子郵件的人都可以接受邀請。 你已獲邀加入「110學年度3年4班國語課(範例)」。目前登入 Google LLC 1600 Amphitheatre Parkway, Mountain View, CA 94043 USA 的帳戶是 忠義國小 @cyes.ntpc.edu.tw)。 切换帳戶 加入

21

加入課程成功畫面

| ■ 一年一班國語科       |                           | 訊息串                         | 課堂作業                    | 成員     |
|-----------------|---------------------------|-----------------------------|-------------------------|--------|
| 此處可以回到課程<br>主畫面 | 一年一班國                     | 語科                          |                         |        |
|                 | 接近截至日期的作業<br>太好了,沒有近期内要戀交 | 要在課程中宣布的事項                  |                         |        |
|                 | 全部顯示                      | 在這裡查看班上最新<br>官 新公告一經張點就會顯示在 | 消息,並與<br><sub>E這裡</sub> | 全班保持聯繫 |

# 返回主畫面,即可再加入其他課程或者看到老師已邀請的課程。

≡ Google Classroom

● 待辦事項 ● 待批閱 ● 日暦

| 一年—班國語科<br><sub>忠義國小</sub> |     | 測試用-國語 |     |
|----------------------------|-----|--------|-----|
|                            | ê 🗅 |        | á 🗅 |

#### 如何使用學生Google帳戶加入各科教師 Google meet

•點選右上角「九宮格」 圖示,即可看到其他 Google應用服務,再點 選Meet。

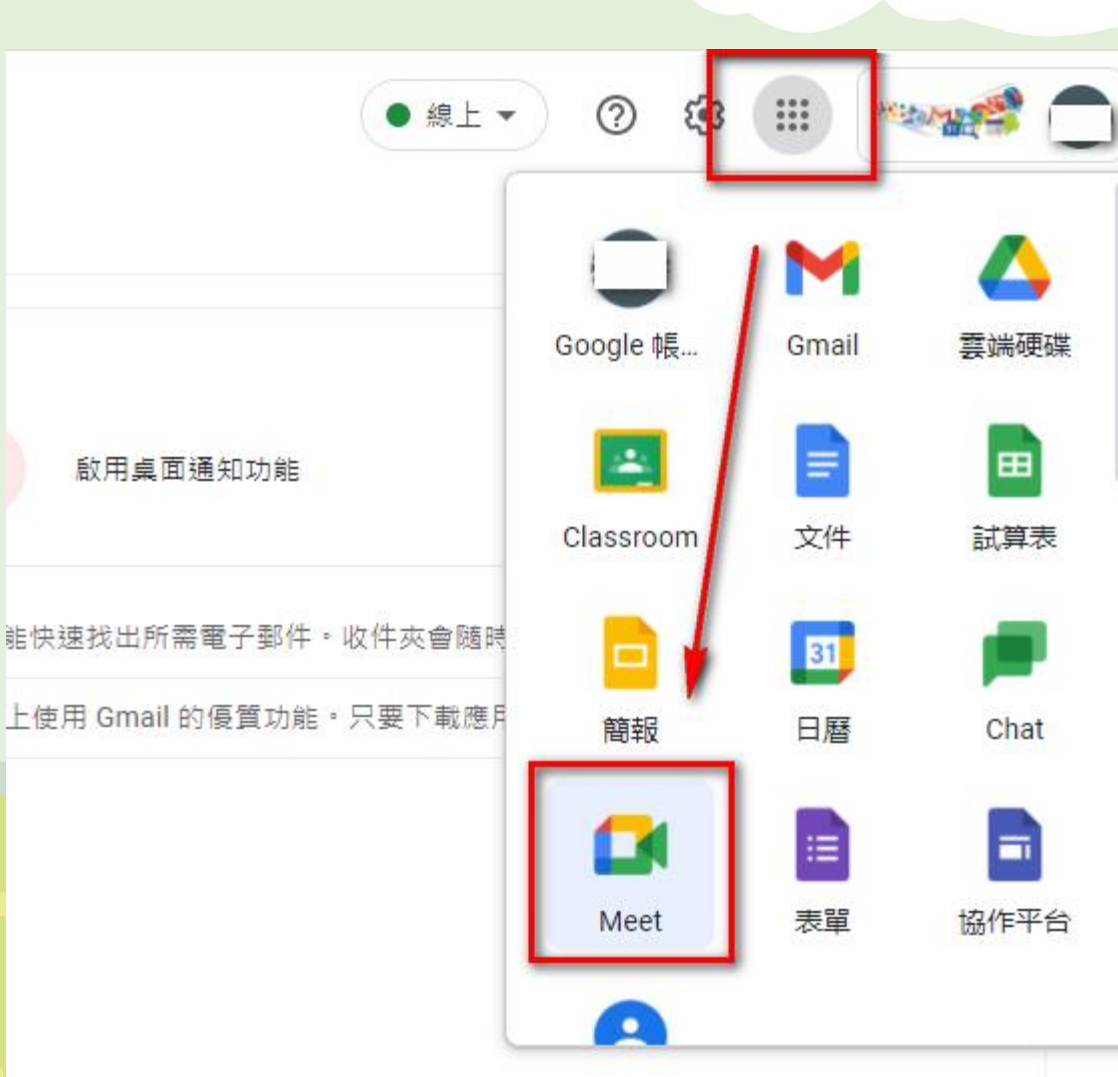

在框處輸入會議代碼, 再點選「加入」 Google Meet

#### 人人適用的安全視訊會議服 務

只要有 Google Meet, 隨時隨地都能與他人聯繫、合作及舉 辦慶祝活動

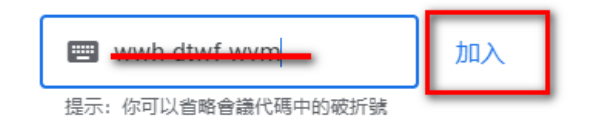

你的帳戶只具備加入會議的權限

進一步瞭解 Google Meet

# 請先關閉麥克風,安靜等待老師上課,再點選「立即加入」

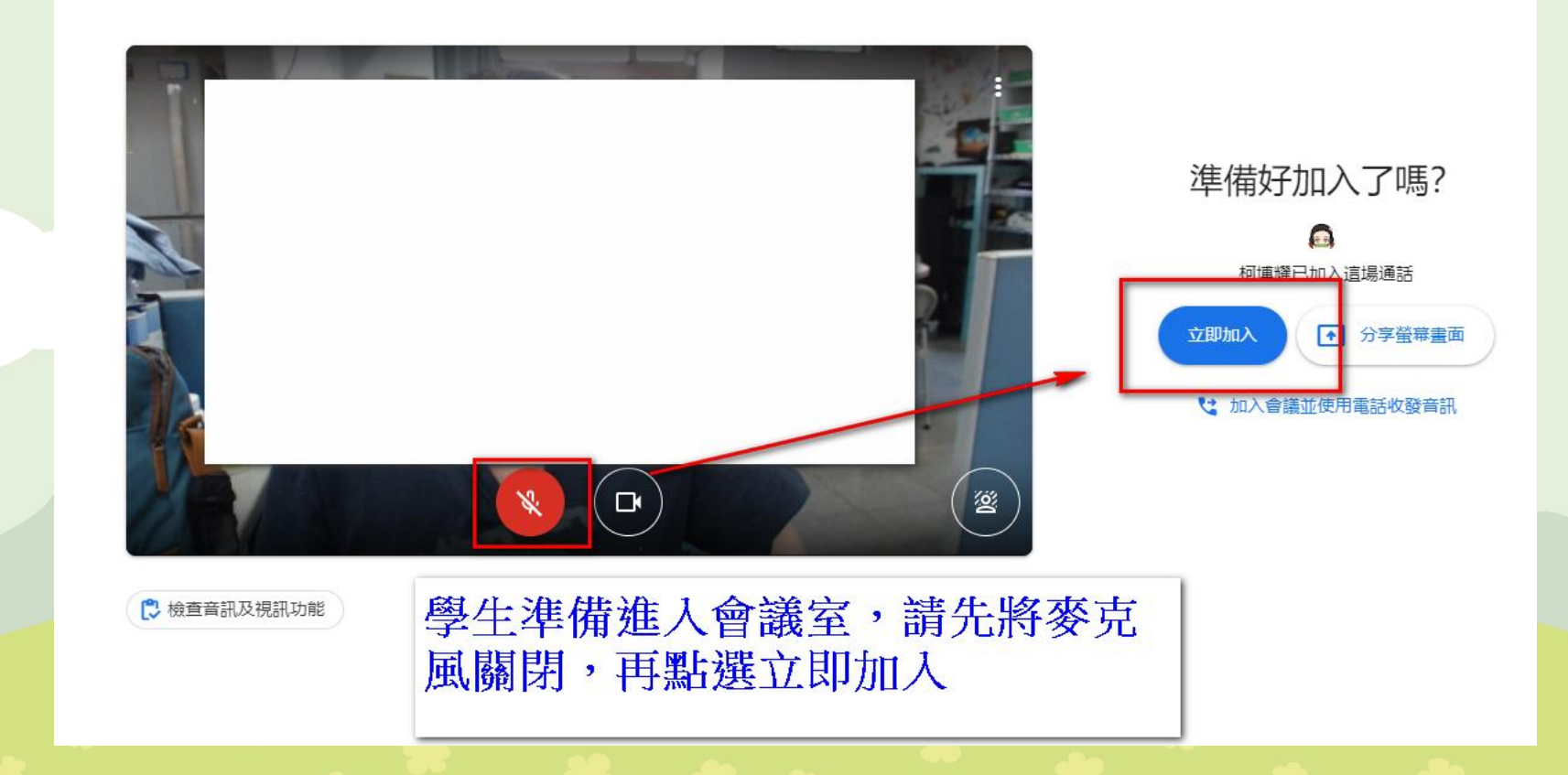

加入課程成功畫面

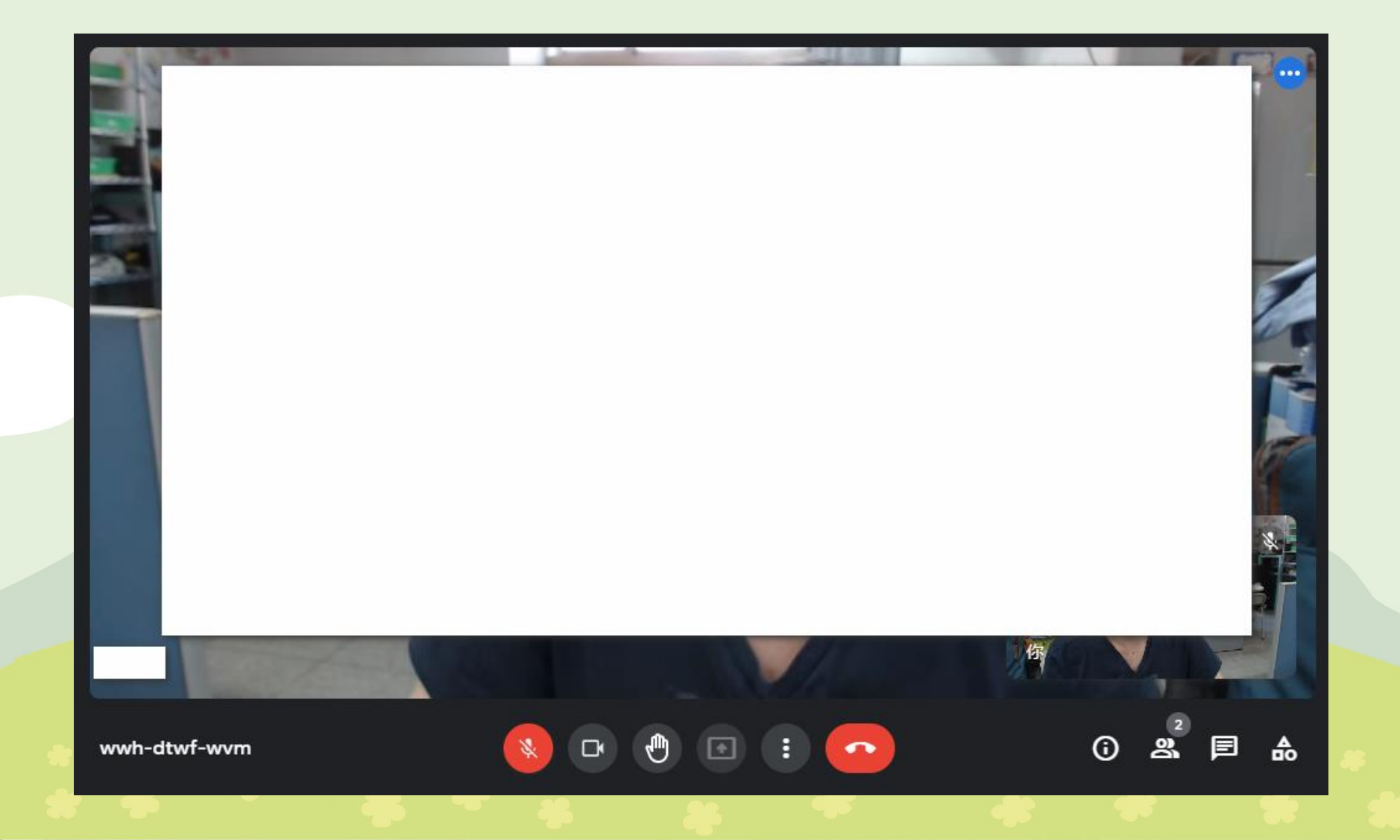

# 各科classroom如有meet會議連結,可依課表時間,直接點選加入會議

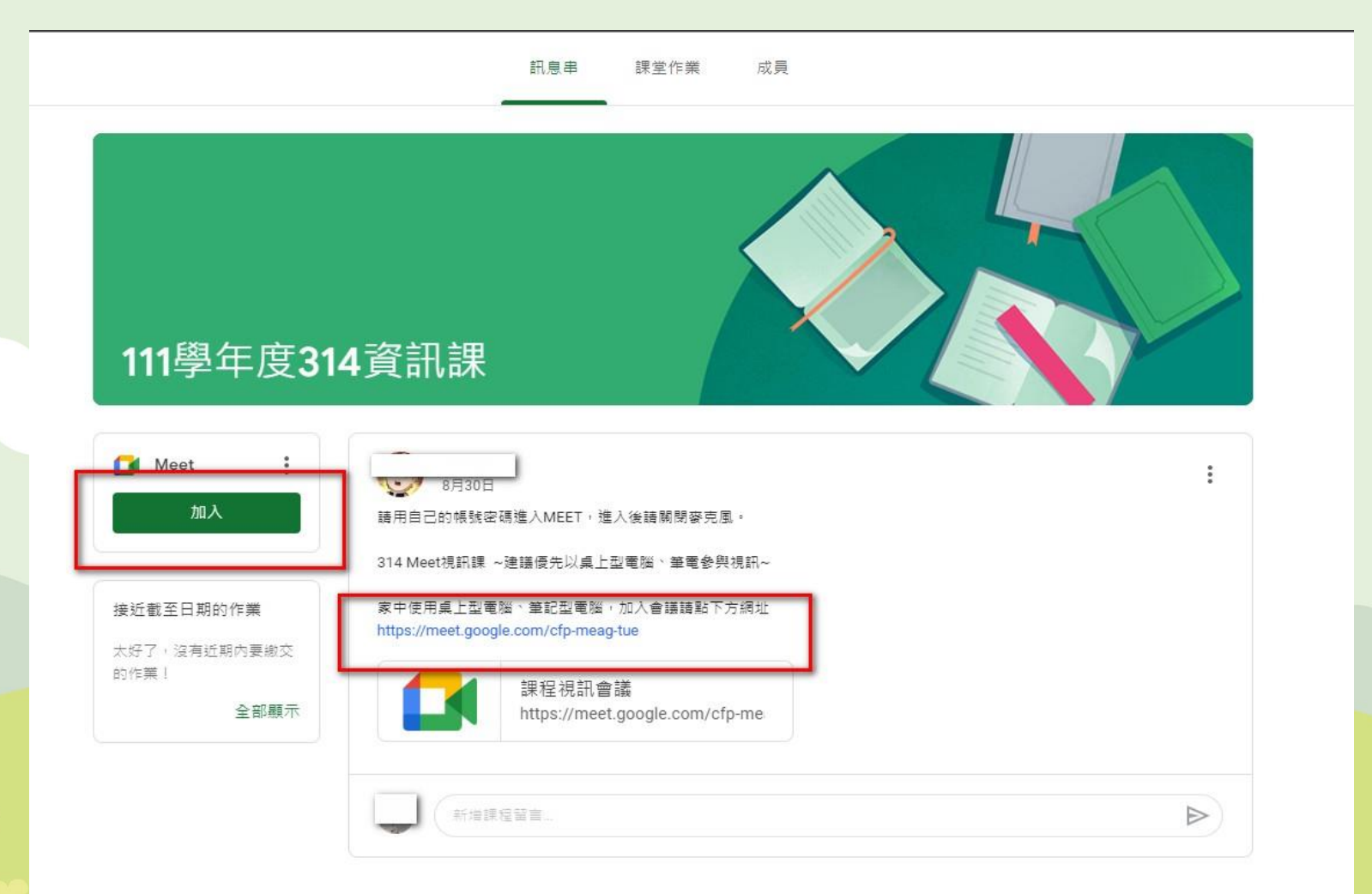

#### Google classroom & Google meet 上課注意事項

- Classroom務必遵守課程老師發布訊息及交付作業規範,討論區如要發言,務必遵守老師規定,發言請注意禮節,如要發問請詳述問題,勿嬉鬧即禁止攻擊性言論。
- Meet會議務必準時進入會議室,如老師還未進入會議室,請耐心等待。進入會議室後,請先將麥克風關閉,攝影鏡頭請打開,務必遵守各科老師線上視訊規定,以維護上課品質。

#### 附錄-新北市學生帳號詳細說明

- 學生入學即以身分證字號建立學生帳號,以登入新北市校務行政系統 https://esa.ntpc.edu.tw/、新北市親師生平台<u>https://pts.ntpc.edu.tw/</u>。
- 基於帳號安全原則,學生皆訂一組專用"帳號",新生及外縣市轉入生入學後, 目前採由系統配發一組帳號,帳號原則為姓名英譯取各字第一個字母再加上出 生月日(例:abc0101),如遇帳號重複,系統會改用身分證末四碼等其他方式訂 定。密碼配發原則即以學生身份證字號作為密碼。
- 帳號密碼如遺忘,可請導師進入校務行政系統「學生帳號管理」,協助查詢學 生帳號。為教學便利、統一原則,皆以「身份證字號(第一個字母大寫)」為學 生密碼。
- 4. 教育局依學生帳號,建立每位學生Google教育帳號,即「學生帳號 @apps.ntpc.edu.tw」,學生可進入「親師生平台」選點「谷歌雲端應用服務入 口」即可登入及使用Google各種教育服務,亦可同外部Google帳戶登入方式操 作。Google meet、Google classroom,學生統一使用此帳戶進入會議室、教室。

線上課程期間,若對於課程實施 或教材進度相關等有任何疑問, 請與導師或教務處聯繫。